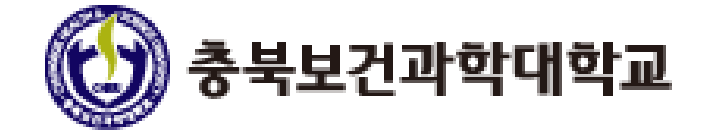

# 사이버캠퍼스 교수자 주요 매뉴얼

■ 목차

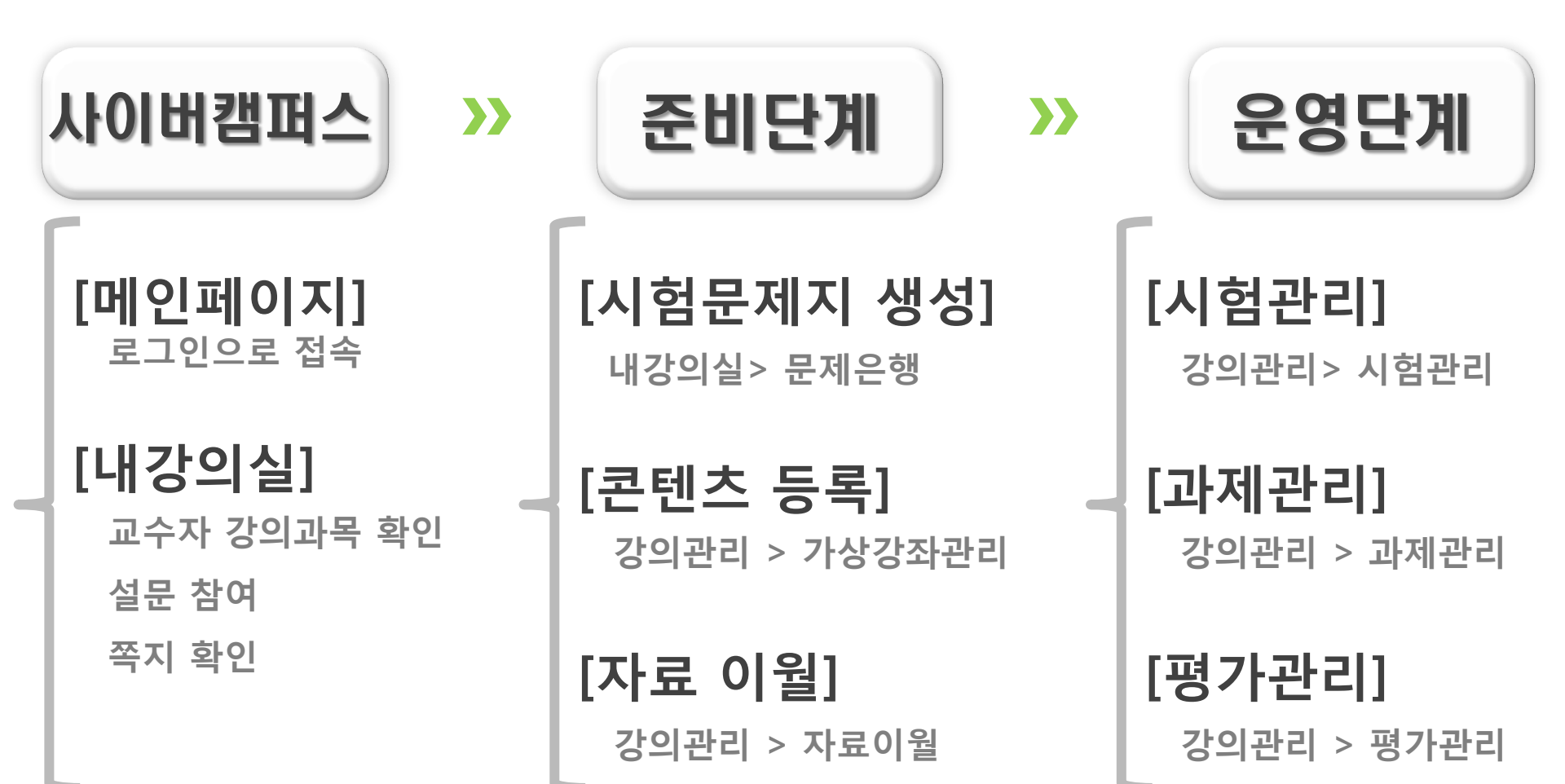

#### ■ 내강의실

- ① **강의과목** : 탭별로 강의과목 확인가능
- ② 설문 : 관리자가 실시하는 설문으로 설문대상은 교수자와 학습자
- ③ 쪽지 : 받은 쪽지와 보낸 쪽지 확인 가능

| () 충북보건과학대학교<br>сникавик неалтн & Science имичеватту | Home                         | 내강의실                 | 지식로그                                      | 우리학과    | 학습도우미      | 충북보건과학대학교                    | 사이트맵     |
|------------------------------------------------------|------------------------------|----------------------|-------------------------------------------|---------|------------|------------------------------|----------|
| ····································                 | 9. Q<br>9. Q<br>9. Q<br>9. A |                      |                                           |         | 강한 최고      | ੇ <b>ਵਜ਼ ਦ</b><br>( )<br>( ) | 5HH<br>- |
| 내/강/의/실                                              | ■ 강의과<br>문명 대                | 목                    |                                           |         |            |                              |          |
| › 내강의실홈                                              | No 1                         | 학기명  <br>2014 테스트 테스 | 과목명 · · · · · · · · · · · · · · · · · · · | 과목코드 이수 | ·구분 / 강의형태 | 이 수강생수<br>online             | 0        |
| ▶ 수강과목                                               |                              |                      | - 4 -                                     | 1010    |            | onine.                       |          |
| 강의과목                                                 |                              |                      |                                           |         |            |                              |          |
| > 공개강좌                                               |                              |                      |                                           |         |            |                              |          |
| > 문제은행                                               |                              |                      |                                           |         |            |                              |          |
| → 일정조회                                               |                              |                      |                                           |         |            |                              |          |
|                                                      |                              |                      |                                           |         |            |                              |          |
| (3) <sup>쪽지</sup>                                    |                              |                      |                                           |         |            |                              |          |
| / 배월                                                 |                              |                      |                                           |         |            |                              |          |

#### ■ 내강의실

## 충북보건과학대학교

#### ④ 시험문제은행 : 시험지등록 > 시험정보입력 > 문제 등록하여 시험지 생성.

#### 강의실에서 [문항가져오기]를 통해 문제은행에서 생성한 시험지 이용가능

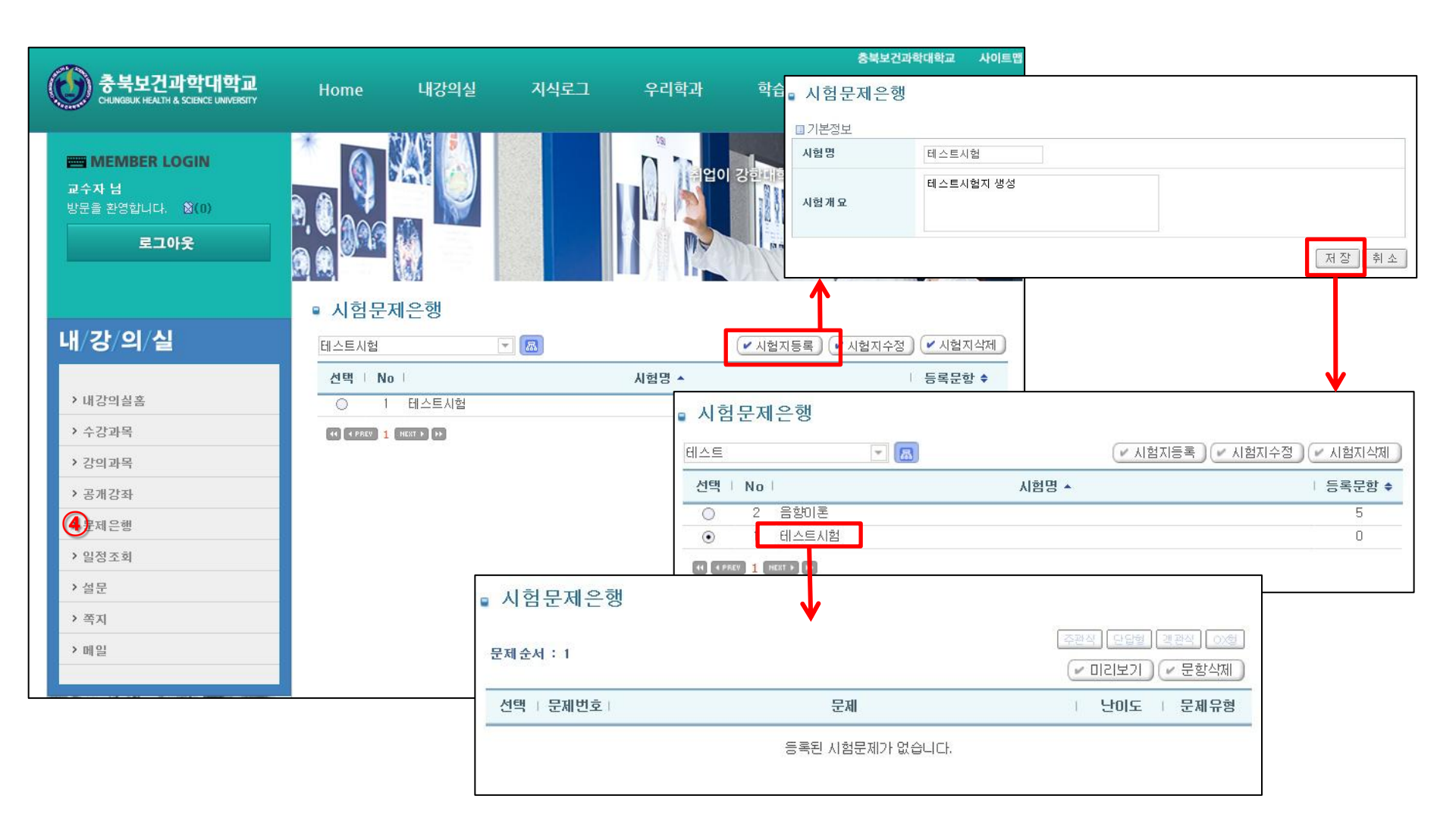

#### ■ 강의실

- **학습하기**: 학습목차관리에서 설계한 콘텐츠 확인 가능
- ② 공지사항 / 질의응답 / 자료실 : 일반 게시판으로 공지게재 가능. 용도에 따라 활용.
- ③ 나의 자료실 : 교수자 개인 자료 보관 가능한 자료실 (타인에게 비공개)
- ④ 강의관리 : 과제/시험/학습목차 등 강의실운영에 필요한 여러기능을 제공

| · · · · · · · · · · · · · · · · · · · |                                                       |               | 교수자님 → 개인정보수정 →       | <u>로그이웃</u> 강의실나가기 > |
|---------------------------------------|-------------------------------------------------------|---------------|-----------------------|----------------------|
| LECTUREROOM<br>강의실                    | 이미지<br>준비용입니다<br>···································· | 분 교양선택 학점     | 1 연락처 email@naver.com | 8                    |
| ③ 강의실홈                                | 고 학습진도                                                |               | 조 최종학습                |                      |
| <ol> <li>학습하기</li> </ol>              | 나의 진도율 : 0%                                           |               | 展林                    |                      |
| ③ 공지사항                                |                                                       |               | 학습일자                  |                      |
| 질의응답                                  | 전체 평균 진도율 : 0%                                        |               | 역습시간 00:00:00         | 1                    |
| ③ 자료실                                 | 게시판:0 질의응답:0 토론:                                      | 0             | 응 약을시간 00:00:00       | ]                    |
| ⑤ 일정표                                 |                                                       |               |                       |                      |
| ③나의 자료실                               | 🔍 공지사항                                                | MORE>         | 생 시험                  | MORE                 |
| <b>④</b> 강의관리                         | • 시험 응시시 주의사항 ( 중간고사 )                                | (14-08-12)    | · 중간고사                | (07-30~08-08) [미응시]  |
| ③ 강의계획서관리                             | <ul> <li>학생 여러분 반갑습니다.</li> </ul>                     | (14-08-12)    | * Test                | (07-23~08-15) [응시가능] |
| > 평가관리                                |                                                       |               | ▪ Test시험              | (07-23~08-08) [미용시]  |
|                                       | 조제                                                    | MORE >        | 4문                    | MORI                 |
|                                       | - 과제 2 (08-11                                         | 2~08-12) [진행] | 등록된 설문정보가 없           |                      |
|                                       | * 과제 1 (08-1)                                         | 2~08-13) [진행] |                       |                      |

### ③ 강의실 > 강의관리 > 학습목차관리 중북보건과학대학교

#### ◆ **학습목차관리(파일업로드** -> 목차등록 -> 학습콘텐츠 연결)

학습교재, 목차 등록, 수정, 삭제가 가능

학습목차 구성 방법 ▶ 혼합: 파일탭 > 파일업로드 아이콘 클릭 > 업로드 할 파일 선택 후 확인.

업로드한 압축 파일을 "압축풀기"를 이용하여 압축풀기 실행.

② 압축을 풀 때 동영상 파일이 있는 경우에는 자동으로 "VOD파일" 탭으로 전송

▶ 동영상 파일 : VOD파일탭 > 파일업로드 아이콘 클릭 > 업로드 할 파일 선택 후 확인

| 목차 파일 VOD파일               |                                                                                                    |                                       |                     |                                                                         |
|---------------------------|----------------------------------------------------------------------------------------------------|---------------------------------------|---------------------|-------------------------------------------------------------------------|
| 🖄 🗁 📭 📑 🛤 🗐 🙉 🕺 🚍         | I 💼 🛛 🗷 🖃                                                                                                    |                                       |                     |                                                                         |
| 1                         | 이름 🔺                                                                                                    |                                       | 크기 🔹 수정입            |                                                                         |
|                           | Image: Sector of the sector of the sector |                                       | 11,626KB 2014 VOD A | ]축풀기중 VOD 서버로 전송 가능한 파일이 발견되었습니다.<br>   버로 전송할 파일을 선택하세요.               |
| <b>2</b> 23.20 <b>2.0</b> |                                                                                                    | 그에 영제된다 될까                            |                     | 파일명 파일위치                                                                |
|                           |                                                                                                    | 이 문지                                  |                     | (29a238a9-5819-4a5a-abe4-7ac7adf91afc/probe/contents/media_files/media/ |
|                           |                                                                                                    | ····································· |                     |                                                                         |
|                           |                                                                                                    | 🀴 파일 업로드                              |                     |                                                                         |
|                           |                                                                                                    | 🅦 파일 다운로드                             |                     |                                                                         |
|                           |                                                                                                    | 입축하기(ZIP)                             |                     |                                                                         |
|                           |                                                                                                    | 🏨 현재폴더에 압축풀기                          |                     |                                                                         |
|                           |                                                                                                    | 🐅 [silverstream] 에 압축풀                | 71 📵 🖌 🔰            |                                                                         |
|                           |                                                                                                    | ※ 잘라내기                                |                     |                                                                         |
|                           |                                                                                                    | □ 복사                                  |                     | 신용안법                                                                    |
|                           |                                                                                                    | n 붙여넣기                                |                     |                                                                         |
|                           |                                                                                                    | <br>고 사제                              |                     | v Tip                                                                   |
|                           |                                                                                                    | יייר 🖸<br>ארגיאו בוח 🖌                |                     | · 파일명이 "숫자, 영문" 만 가능                                                    |
|                           |                                                                                                    |                                       |                     | ( 특수문자 또는 한글은 불가 )                                                      |
|                           |                                                                                                    | 크 미리보기                                |                     | · . Zip 파일변환하여 업로드                                                      |
|                           |                                                                                                    | ■ 속성                                  |                     | (Ex. 실버스트림 콘텐츠의 경우 확장자 . SSZ                                            |
|                           |                                                                                                    |                                       |                     | .Zip 로 변환하여 업로드 필요)                                                     |
|                           |                                                                                                    |                                       |                     |                                                                         |

### ■ 강의실 > 강의관리 > 학습목차관리

◆ **학습목차관리**(파일업로드 -> 목차등록 -> 학습콘텐츠 연결)

① 목차추가 버튼 (과목명 > 우클릭 > 목차추가) 클릭하여 목차 추가

② 화면의 test 명은 과목명으로, 해당과목에 대한 과목명이 기본으로 구성됨.

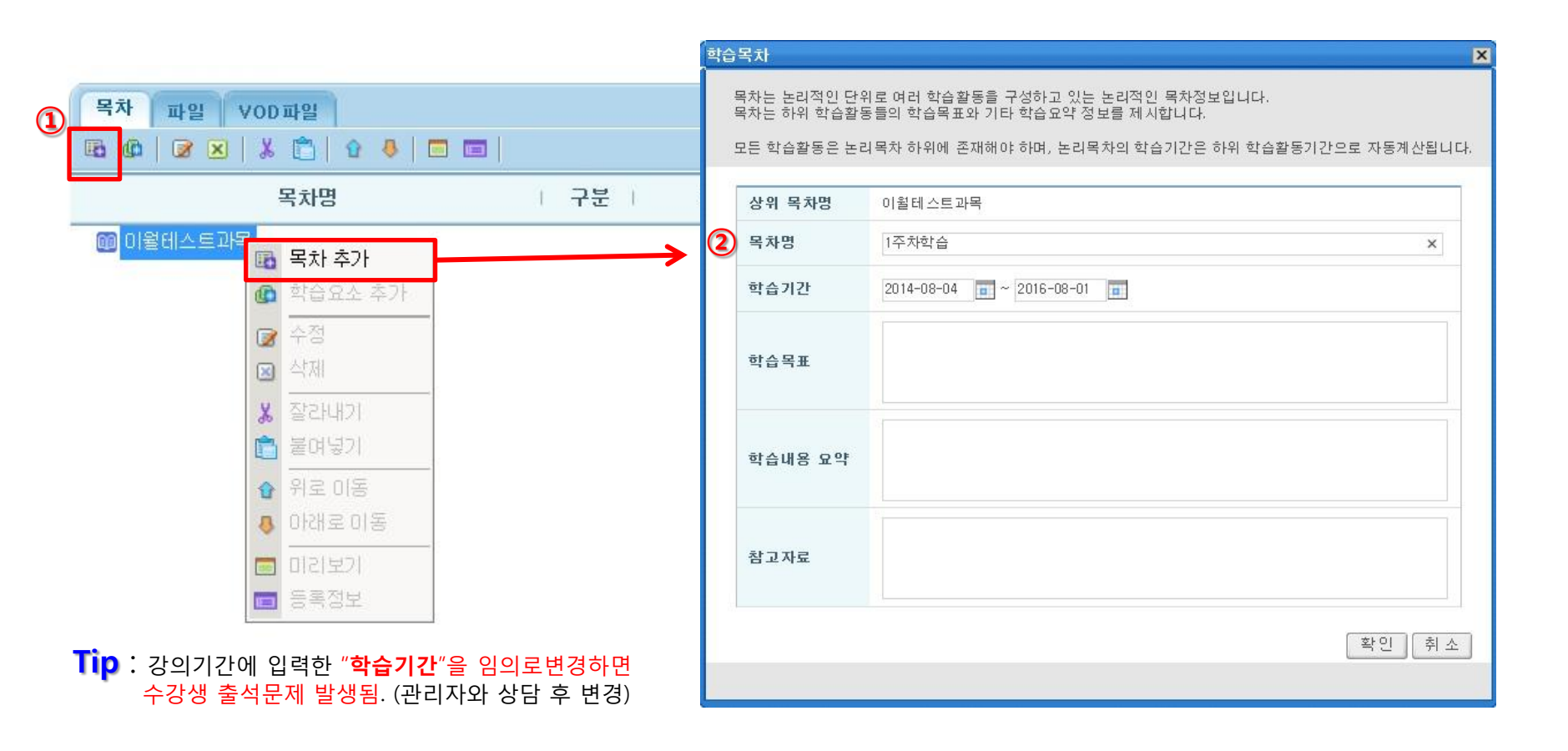

### ■ 강의실 > 강의관리 > 학습목차관리

## 충북보건과학대학교

◆ 학습목차관리(파일업로드 -> 목차등록 -> 학습콘텐츠 연결)
 ① 학습목차 우클릭 > 학습요소추가> 학습요소 선택
 ※ 주의사항 : 오프라인 선택시 수동으로 출석 입력

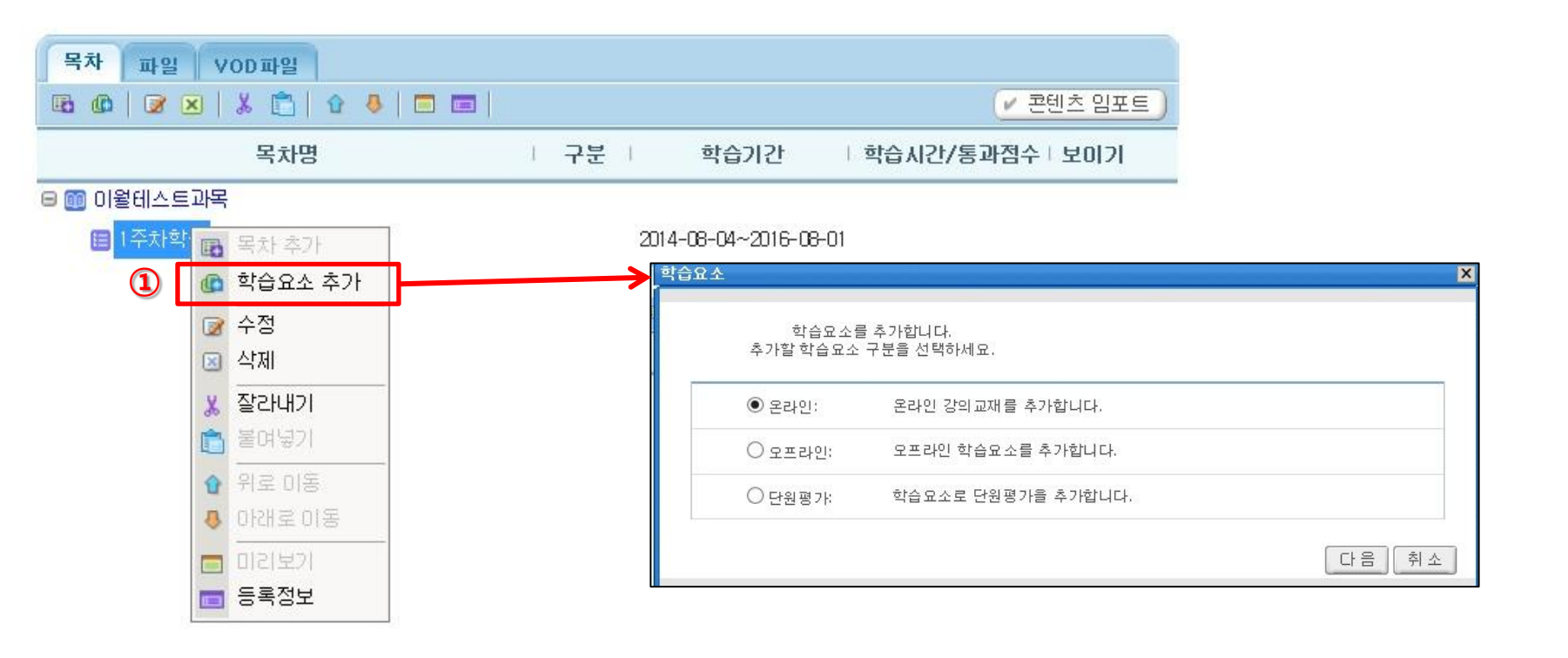

### 

#### ◆ **학습목차관리(**파일업로드 -> 목차등록 -> **학습콘텐츠 연결**)

- ① 혼합파일 : 실행파일명 Local 항목에 표시 후 시작 파일 선택
- ② WMV, ASF 및 MP4(모바일): 실행파일명 VOD항목에 표시 후 파일선택
- ③ 참고자료>교안파일, 음성파일은 수강생이 다운로드 할 수 있는 교안 파일(학습시간과 무관)

|   |                      |                                                                                                    | 1       |                                   |                              |                                                |  |
|---|----------------------|----------------------------------------------------------------------------------------------------|---------|-----------------------------------|------------------------------|------------------------------------------------|--|
|   | 학습묘소명                | 1주 학습                                                                                                    |         |                                   |                              |                                                |  |
|   | 학습시간                 | 순차학습인 경우 학습시간 내에 권장 학습시간 만큼 수강해야 다음<br>학습활동을 계속할 수 있습니다.<br>*주의: 웹브라우져에서 표시 불가능한 다운로드 형태의 강의자료는<br>학습시간 추적이 되지 않습니다. | je<br>D | <b>6더</b><br>(테스트과목)              | 이름 🔺<br>📾 AppManifest. xam l | 크기 ✦ 수정일 ✦<br>5KB 2014-07-21 17.48             |  |
|   | 보이기                  | 폐 ▼ 작업이 완료되지 않아 학습자에게 제시하는 것을 일시적으로 막고자 할때 [아니오]를 선택하세요.                                                             |         | 🕀 🚞 probe                         |                              | 1KB 2014-07-21 17.48<br>976KB 2014-07-21 17.48 |  |
|   | 학습창 크기               | 1024 × 768 (넓이 × 높이)                                                                                                 |         | ■ Silverstream ■ Contents         |                              |                                                |  |
|   | 맛보기 강의               | ○서택 ◉서택안함                                                                                                    |         | C scripts                         |                              |                                                |  |
| 1 | 실행파일명<br>(파일경로)      | 파일위치: ④ Local 〇 URL 〇 VOD<br>default.htm 파일선택<br>/silverstream/                                                      | ->      | ⊕ 🗀 templates<br>⊕ 🗀 viewer_files |                              |                                                |  |
| 2 | 파일(Mobile)<br>(파일경로) | 파일위치: O Local O URL                                                                                                  |         |                                   |                              |                                                |  |
|   |                      | 참고자료                                                                                                    |         |                                   |                              |                                                |  |
| ( | 교안파일<br>(파일경로)       | 1.JPG<br>/ 관광선택<br>/                                                                                                 |         |                                   |                              | 파일선택 미리보기 취 -                                  |  |
| 3 | 음성파일<br>(파일경로)       | 파일선택           석 제                                                                                                   |         |                                   |                              |                                                |  |
|   |                      | 수정 취소                                                                                                    |         |                                   |                              |                                                |  |

#### ■ 강의실 > 강의관리 > 자료이월

## 충북보건과학대학교

◆ **자료이월** : 구학기에 업로드 된 강의자료를 현재 학기에 가져와 이용 가능

: ① 구학기 검색 > ② 이월할 과목명 선택 > ③ 이월하고자 하는 업무구분 선택하여 ④ 정보 이월

※ 주의사항 : 구학기는 "자료 있음", 현재 학기는 "자료 없음" 이어야 자료이월 성공

| <ul> <li>● 자료(</li> <li>□ 학기정보</li> <li>구 학기</li> </ul> | 기월<br>2014년도 테스      | 노트학기 | ▼<br>[24]   | 현재 학기 | 2014년도 테스트학기 |          | 검색     | <b>√Tìp</b> ∶ | 학습목차 0<br>현재학기으 | 월시 2<br>  주차기 | 상의기간 일치하기<br>너 많아야 이월 | 네나<br>성공 |
|---------------------------------------------------------|----------------------|------|-------------|-------|--------------|----------|--------|---------------|-----------------|---------------|-----------------------|----------|
| 구 과목                                                    | 구 학기 전택<br>2014년도1학기 | l.   |             | 현재 과목 | 이윌테스트과목      | ■ 자료     | 이월     |               |                 |               |                       |          |
| □ 자료정보                                                  | 2013년도2학7            |      |             |       |              | ■ 학기정    | 보      |               |                 |               |                       |          |
| 선택                                                      | 입구구는 비스              | :트읙기 |             | 1     | ਰੋਸ          | 구 학기     | 2014년9 | 리학기           | ▼ 검색            | 현재 학기         | 2014년도 테스트학기          | ▼ 검색     |
|                                                         | 공동교수                 |      | (2)         |       |              | 구 과목     | 테스트고   | ·목            |                 | 현재 과목         | 이윌테스트과목               |          |
|                                                         | 과목조교                 |      |             | ЛЕ    |              | □ 자료정    | 보      |               |                 |               |                       |          |
|                                                         | 강의계획서                | -    |             |       | <u>^</u> 84  | 선택       | 업무구분   | t             | 구 학기            | 1             | 현재 학기                 |          |
|                                                         | 시험                   | No   | 과목코드        | 1     | 과목명          |          | 공동교수   |               | 공동교수 자료없음       |               | 공동교수 자료               | 없음       |
|                                                         | 설문                   | 1    | TEST01      |       | 테스트과목        |          | 과목조교   |               | 과목조교 자료없음       |               | 과목조교 자료               | 없음       |
|                                                         | 과제                   |      |             |       |              |          | 강의계획서  |               | 강의계획서 자료있음      |               | 강의계획서 자료              | a없음      |
|                                                         | 공지사항                 |      |             |       |              |          | 시험     |               | 시험 자료있음         |               | 시험 자료없                | 8        |
|                                                         | 질의응답                 |      |             |       |              | <b>a</b> | 설문     |               | 설문 자료있음         |               | 설문 자료없                | 8        |
|                                                         | 자료실                  |      |             |       |              |          | 과제     |               | 과제 자료있음         |               | 과제 자료없                | 8        |
|                                                         | 두로                   |      |             |       |              |          | 공지사항   |               | 공지사항 자료있음       |               | 공지사항 자료               | 없음       |
|                                                         | 하슈모카                 |      |             |       |              |          | 질의응답   |               | 질의응답 자료있음       |               | 질의응답 자료               | 없음       |
|                                                         | -U-M                 |      |             |       |              |          | 자료실    |               | 자료실 자료없음        |               | 자료실 자료입               | [음       |
|                                                         |                      |      | বিষ         | 2018  |              |          | 토론     |               | 토론 자료있음         |               | 토론 자료없                |          |
| L                                                       |                      |      | [ <u></u> ] |       |              |          | 학습목차   |               | 학습복차 자료있음       |               | 학습목차 자료               | 값음       |
|                                                         |                      |      |             |       |              |          |        |               | ④ 정보            | !이월           |                       |          |

### ■ 강의실 > 강의관리 > 시험관리

#### ◆ 시험지 등록 방법 : 시험관리> 시험지등록

① 온오프구분 : 오프라인 시험으로 선택 시 온라인 시험 응시 없이 점수 수동 입력

② 시험반영률 : 해당 시험 비율의 총합은 100%

#### ③ 성적적용여부

: 미체크시 평가관리 > 성적처리에서 점수 미반영

#### ④ 문항출제방식

후보문항 : 다수의 후보문항 중 한 문제 출제

일반 : 한 문제씩만 출제

#### ⑤ 남은시간배정

남은시간배정 : 시험기간 지정된 시간동안만 응시가능 전체시간배정 : 시험기간 중 응시 시 전체 시험시간 배정

|    |        |       |      |                         | / 시험지등록 |
|----|--------|-------|------|-------------------------|---------|
| No | Ľ      | 시험명 🕈 | 문제구성 | 시험기간 🔺                  | 시험시간    |
| 1  | Test   |       | 출제   | 07-23 11:11~08-15 11:10 | 100분    |
| 2  | Test시험 |       | 출제   | 07-23 11:11~08-08 11:11 | 50분     |
| 0  | 중간고자   |       | 축제   | 07-30.11:11~08-08.11:11 | 30분     |

| 🗉 기본정보      |                                                                               |
|-------------|-------------------------------------------------------------------------------|
| 시험명         | 기말고사 대서비스일시중지                                                                 |
| 시험개요        |                                                                               |
| ■ 시험응시방법    |                                                                               |
| 온오프구분 🚺     | ●온라인 ○오프라인                                                                    |
| 시험구분        | ○중간고사 ◉기말고사 ○수시고사                                                             |
| 시험반영률       | 100 %<br>기말고사 (0%)<br>해당 과목의 전체 시험(수시, 중간, 기말) 비율을 100으로 했을 때 해당 시험의 반영비율을 입력 |
| 시험기간        | 2014-08-12 🗊 00 시 01 분부터 ~ 2014-08-15 💼 23 시 59 분까지                           |
| 재시험기간       | 2014-08-18 🗊 10 시 01 분부터 ~ 2014-08-19 💼 10 시 59 분까지                           |
| 재시험적용률      | 80 %                                                                          |
| 점수조회일시      | 2014-08-25 mm 07 시 00 분                                                       |
| 응시횟수        | 1                                                                             |
| 🗉 성적적용      |                                                                               |
| 성적적용여부 ③    | ☑ 예 반영합니다.                                                                    |
| ■ 시험지 설정    |                                                                               |
| 시험시간        | 10                                                                            |
| 시간보여주기      | ● 남은시간 표시 ○ 진행시간 표시                                                           |
| 문제구성방식      | ● 후보문항 ○ 일반                                                                   |
| 문항출제방식 🍳    | ○동일문항 ◉랜덤                                                                     |
| 남는시간 배성 (5) | ●남은시간 배정 ○전체시간 배정                                                             |
| 장애인 배려기능    | ○ 사용 ● 미사용<br>(사용자가 장애인으로 등록되어있을 경우 응시시간의 추가시간을 더해줍니다.)                       |
|             | 저장」목록                                                                         |

### ■ 강의실 > 강의관리 > 시험관리

◆ 문제 등록 방법 : 시험관리> 시험지명 > 시험지구성탭 > 문항가져오기 or 문항추가
 ① 문항가져오기 : 문제은행에서 등록한 시험지 문항 가져오기 (가져오는 문항으로 시험문제 업데이트)
 ② 문항추가 : 주관식, 단답형, 객관식, OX형 4가지 유형 중 선택하여 문항 추가
 ③ 문제지미리보기 : 학습자에게 보이는 시험응시 화면으로 출제문제 확인 가능

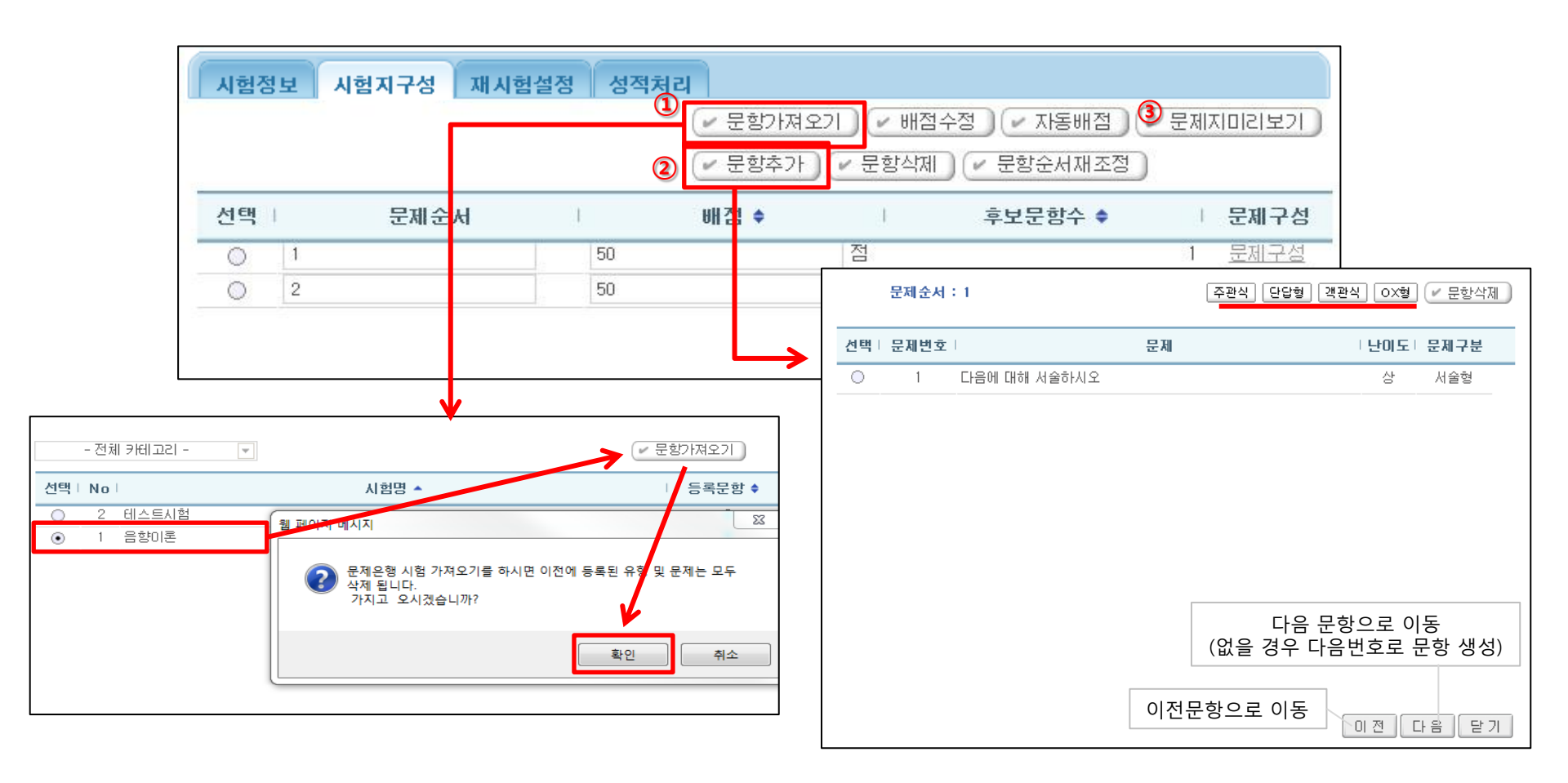

### ■ 강의실 > 강의관리 > 시험관리

# ◆ 재시험 설정방법 : 시험관리> 시험지명 > 재시험 설정탭 > 선택박스 체크 > 재시험등록 ① 재시험등록 : 시험정보에서 재시험 정보 입력했을 경우 생성되는 기능

충북보건과학대학교

| 시험        | 정보 | 시험지구성  | 재시험설정      | 성적처리  |        |          |                  |                   |
|-----------|----|--------|------------|-------|--------|----------|------------------|-------------------|
| . <u></u> |    |        |            |       |        |          |                  | 🛈 🔽 재시험등록         |
|           | No | 이름 🔶 🗆 | 0101C1 + 1 | 소속    | │ 점수 ♦ | │ 응시횟수 🔶 | 응시시작시간 🔶         | □ 답안제출시간 ◆        |
| ~         | 1  | 학습자1   | stu1       | 대학본부  | 0      | 1        | 2014-08-1314:44… | 2014-08-13 14:44… |
|           | 2  | 학습자2   | stu2       | TESOL | 0      | 1        | 2014-08-1314:44… | 2014-08-13 14 44… |

평가관리 > 점수 환산시 재시험 성적비율에 적용

◆ 성적처리 방법 : 시험관리> 시험지명 > 성적처리 탭 > 점수저장
 ① 점수재계산: 기존 저장된 시험점수 초기화되며 재계산
 ② 파일로 성적등록 : 예제파일 다운받아 작성 후 파일로 성적 등록
 ③ 초기화 : 시험기간 중에만 나타나는 기능.

시험을 다시 응시할 수 있도록 응시기록이 저장된 시험지 초기화

| 시험정보   | 시험정보 시험지구성 재시험설정 성적처리                               |            |       |        |      |        |                    |              |  |  |
|--------|-----------------------------------------------------|------------|-------|--------|------|--------|--------------------|--------------|--|--|
|        | 시험점수를 클릭하시면 문항별 점수를 수정하실수 있는 제출 정보를 볼 수 있습니다.       |            |       |        |      |        |                    |              |  |  |
| 📵 점수 재 | (1) 점수 재계산 · 점수일괄수정 · 쪽지보내기 · 파일로저장 ② 파일로 성적등록 점수저장 |            |       |        |      |        |                    |              |  |  |
| 🔲   No | 이름 🔷 🛛                                              | 0101Cl 🗢 🗆 | 소속    | 시험점수 🔶 | 입력점수 | 최종점수 🔷 | 점수등록일 🖨            | 초기화          |  |  |
| 1      | 학습자1                                                | stu1       | 대학본부  | 78     | 78   | 78     | 2014-08-13 14:44:2 | 초기화          |  |  |
| 2      | 학습자2                                                | stu2       | TESOL | 80     | 80   | 80     | 2014-08-13 14:44:4 | 2 <b>초기화</b> |  |  |

### ■ 강의실 > 강의관리 > 과제 (등록)

## 충북보건과학대학교

◆ **과제 등록 방법** : 과제등록> 과제정보 및 성적 적용 내용 작성 후 저장 ※ 주의사항 : 성적 반영률은 등록된 과제 모두 합쳐 총 100% (과제1+ 과제2 = 100%)

| ▣ 과제                  |                | ☞ 성적반영율 적용 📔 ☞ 과제등록 )                                                       |
|-----------------------|----------------|-----------------------------------------------------------------------------|
| No I                  | 바제명 과제제출일      | 시   성적반영여부   성적반영율   사용여부                                                   |
| 2 과제 2                | 06-191200~07-2 | 23 09:00 반영 40 사용 🗸 🗸                                                       |
| 1 과제 1                | 과제명            | 과제 3<br>✔사용여부                                                               |
| 44 4 PREP 1 NEET > >> | 과제제출일시<br>     | 2014-08-04 📻 00 시 00 분부터 ~ 2014-08-13 📻 23 시 59 분까지                         |
|                       | 참고자료           | 찿아보기                                                                        |
|                       | 과제내용           | 과제테스트<br>LMS 시스템에 대해 리포트를 제출하시오.                                            |
|                       | □ 성적적용         |                                                                             |
|                       | 성적반영여부         | ✓ 반영<br>-최종성적에 반영하지 않더라도 평가는 진행할 수 있습니다.<br>-최종성적에 본성적을 반영하려면 반드시 체크해 주십시요. |
|                       | 성적반영율          | 0 %<br>해당 과목의 전체 과제 비율을 100으로 했을 때 해당 과제의 반영비율을 입력                          |
|                       | 연장제출 허용여부      | ☑ 허용                                                                        |
|                       | 연장제출 점수반영율     | 0 %                                                                         |
|                       | 연장제출 마감일       |                                                                             |
|                       |                | 저장 취소                                                                       |

#### ■ 강의실 > 강의관리 > 과제 (평가)

## 충북보건과학대학교

- ◆ 점수 입력 방법 : 과제 > 성적처리 > 제출여부 클릭 > 점수 입력
- ① 파일로 성적등록 : 성적등록파일에 점수,피드백 입력 후 업로드(기존 등록점수 Update)
- ② 일괄다운로드 : 제출한 과제는 일괄 다운로드 가능( 파일명은 학습자 ID )
- ③ 재제출요청 : 학생에게 과제 다시 제출하도록 요청
- ④ 피드백 등록 : 학생 과제에 대한 피드백 등록

[피드백선택등록]을 통해 선택 학생에 동일한 피드백 제공 가능

⑤ **파일로저장** : 과제 제출 현황 및 평가점수 파일로 다운 가능

| 출력인<br>과7 | !원 : 15<br><b>배정보</b> | 명 💽    | 총수강생 : :<br>(☞ 피드 | 5 참여자수:<br>백선택등록 | : 4 평균점수 :<br>✔ 점수일괄: | 0 최고점수:0<br>수정 / 쪽지보 | 최자 (5) : 0<br>내기 (* 파일로저경 | 1<br>당 / 파일<br>2<br>/ 일 | 로 성적등록<br>!괄다운로드 | ININ 종경보 III 전체                                                                   |
|-----------|-----------------------|--------|-------------------|------------------|-----------------------|----------------------|---------------------------|-------------------------|------------------|-----------------------------------------------------------------------------------|
|           | No                    | 이름 🕈   | 0¦0 C  \$         | 제출여부             | 평가점수                  | 제출횟수 🛊               | 제출일시 🕈                    | │ 피드백                   | │ 첨부파일           | 과제명 과제3<br>과제제출입니 2014 00 04 00:00:00 + 2014 00 12 03:50:00<br>과제제출입니 2014 미드백 정보 |
|           | 1                     | 학습자1   | stu1              | 제출완료             | 0                     | 1                    | 2014-08-04 17:18 38       | 5 0                     | Ŵ                | 과도 배 과제 내용이 좋습니다.                                                                 |
|           | 2                     | 학습자2   | stu2              | 제출완료             | 0                     | 1                    | 2014-08-04 17:19 14       | 4 0                     | $\rightarrow$    | 과제내용                                                                              |
|           | 3                     | 학습자3   | stu3              | 미제출              | 0                     | 0                    |                           | 0                       |                  | 저장 닫기                                                                             |
|           | 4                     | 학습자4   | stu4              | 제출완료             | 0                     | 1                    | 2014-08-04 17:20:07       | 7 0                     | Ċ                | · · · · · · · · · · · · · · · · · · ·                                             |
|           | 5                     | 학습자5   | stu5              | 제출완료             | 0                     | 1                    | 2014-08-04 17:21:31       | 0                       |                  | 평가점 수 100 점수저장 재제출요청 ( ( ( ( ( ( ( ( ( ( ( ( ( ( ( ( ( ( (                        |
| •         | PREV 1                | HERT > |                   |                  |                       | 사용지                  | 이름 💌                      |                         | 검색               | 3           피드백등록                                                                 |
|           |                       |        |                   |                  |                       |                      |                           | 점수저                     | 장목록              |                                                                                   |

#### ■ 강의실 > 강의관리 > 평가관리

## 충북보건과학대학교

◆ 평가비율설정 : 항목별 성적비율 설정 (총합은 100어야 함)

① 비율이 0인 항목은 "학습자성적관리"에 표시되지 않음

② 수정 및 저장은 성적처리기간에만 가능

| ▫ 평가 비율 설정              |    |                                         |
|-------------------------|----|-----------------------------------------|
| ᢏ성적비율의 합을 100으로 맞춰 주세요. |    |                                         |
|                         |    | <ul> <li>기타항목추가</li> <li>재설정</li> </ul> |
| 함목명                     | 1  | 비율                                      |
| 🚾 출석(온라인)               | 10 |                                         |
| ன 출석(오프라인)              | 0  |                                         |
| 😝 과제                    | 20 |                                         |
| (1) 시험                  |    |                                         |
| ⊿ 중간                    | 30 |                                         |
| ☞ 기말                    | 30 |                                         |
| ⊿ 수시                    | 0  |                                         |
| ∍ 단원평가                  | 0  |                                         |
| [2] 토론                  | 10 |                                         |
| [2] 프로젝트                | 0  |                                         |
|                         |    | 저장                                      |

#### ■ 강의실 > 강의관리 > 평가관리

## 충북보건과학대학교

◆ 학습자성적관리 : 점수환산을 통해 학습자 성적이 환산
 ① 점수환산 : 평가비율설정, 평가등급을 설정한 후에 점수환산 버튼을 클릭하여 최종성적 산출
 ② 점수환산은 성적처리기간에만 가능

| ■ 성                                                    | 적리                                   | 니스트  |        |        |      |    |      |      |  |
|--------------------------------------------------------|--------------------------------------|------|--------|--------|------|----|------|------|--|
|                                                        | ☞ 백업된 성적확인 ☞ 파일로 성적등록 ☞ 파일로저장 ☞ 점수환산 |      |        |        |      |    |      |      |  |
|                                                        | ☞ 전체쪽지 ● 전체메일 ● 쪽지보내기 ● 메일보내기        |      |        |        |      |    |      |      |  |
| 항목명                                                    |                                      |      |        |        |      |    |      |      |  |
| 비율(%)                                                  |                                      |      |        |        |      |    |      |      |  |
| 서태 : N = F 이 은 ▲ F 이 이 티 ▲ F 중 편 ▲ F - 편 편 F - 도 구 - F |                                      |      |        |        |      |    |      |      |  |
| 진택                                                     | i IN                                 | 이 비늠 |        | ▼ 1 32 |      |    | ã I  |      |  |
|                                                        | 1                                    | 관리자  | admin1 | 94,5   | 94.5 | D+ | 44,5 | 50   |  |
|                                                        | 2                                    | 학습자1 | stu1   | 95     | 95   | F  | 50   | 45   |  |
|                                                        | 3                                    | 학습자2 | stu2   | 77,5   | 77.5 | C+ | 35   | 42,5 |  |
|                                                        | 4                                    | 학습자3 | stu3   | 60     | 60   | В  | 25   | 35   |  |
|                                                        | 5                                    | 학습자4 | stu4   | 55     | 55   | B+ | 30   | 25   |  |
|                                                        | 6                                    | 학습자5 | stu5   | 49     | 49   | A+ | 39   | 10   |  |
|                                                        |                                      |      |        |        |      |    |      |      |  |